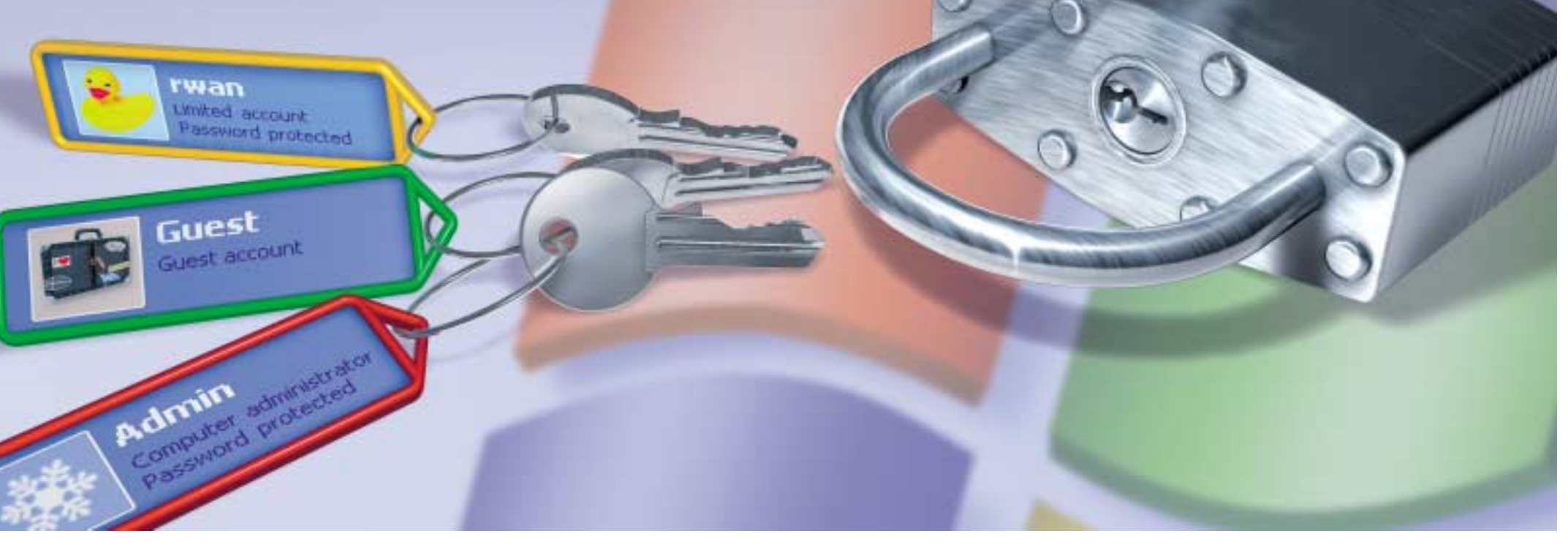

Tajnétriky **PRO WINDOWS XP** 

Seznamte se se zásadami zabezpečení ve Windows XP a ochraňte svoje data před všetečnými pohledy!

DAVID ČEPIČKA, HERMANN APFELBÖCK A CHRISTIAN LÖBERING

Každý má ve svém počítači data, u nichž by určitě nechtěl, aby je viděl kdokoli nepovolaný. Ať se jedná o údaje o našich příjmech či výdajích, všemožné literární pokusy či obrázky různého charakteru. Jak ale tyto soubory ochránit před ostatními uživateli našeho počítače a jak zabránit tomu, aby se k nim pomocí počítačové sítě nedostal někdo nepovolaný?

ných uživatelů či uživatelských skupin, konfigurace zásad skupiny nebo přímé přidělování přístupových práv jednotlivým souborům a složkám. Prostřednictvím našich tipů a triků ale bude vše iasné i méně zkušeným uživatelům, případně těm, kdo přecházejí na Windows XP z verzí Windows 9x/ME. Samozřejmě, že se každá Windows (a zvláště Windows XP Home) chovají trochu jinak. Po přečtení článku však bude záležet pouze na vašem rozhodnutí, do jaké míry chcete svůj počítač zabezpečit.

(CD)

indows 2000 a XP patří mezi systémy, kte-ré může používat více uživatelů. Slouží k tomu transparentní způsob přihlašování, jasné oddělení dat jednotlivých uživatelů a možnost zabezpečení sdílených prostředků. Ideální nastavení zabezpečení počítače (totiž takové, aby každý uživatel směl pouze tam, kam mu správce počítače dovolí) však není vůbec snadné. Pokusili jsme se pro vás rozmotat klubko všech možných přihlašovacích procedur, zásad skupin, přidělování práv, konfigurací uživatelů či počítačů nebo nejrůznějších možností pro sdílení prostředků. Relativně snadno přístupná jsou pravidla pro přihlašování uživatelů. O něco složitější je situace při nastavování autorizace oprávně-

#### Přihlašování a Zásady skupiny

Windows 2000, XP Professional i Windows XP Home (i když v tomto případě se značnými omezeními) jsou z hlediska zabezpečení na daleko vyšší úrovni než Windows 98/ME. Rozhodujícím činitelem je zde systém souborů NTFS (viz odstavec Přístupová práva na diskovém oddílu NTFS). l kdvž Windows 2000/XP instaluieme na svstém souborů FAT32, stejně nabízejí mnohem lepší zabezpečení před neoprávněným přístupem při přihlašování, během provozu i při použití konzoly pro zotavení než Windows 9x/ME. A právě obecné systémové politiky jsou tématem první části.

#### Zabezpečení při přihlašování do systému

Přihlašovací dialogové okno při lokálním přihlašování neúprosně vyžaduje zadání v systému existujícího uživatelského iména a k němu příslušného hesla. To se může zdát jako dostatečné zabezpečení a také tomu tak teoreticky je. Prakticky je však celý systém zabezpečený až tehdy, pokud budete respektovat několik užitečných zásad.

Uvítací obrazovka Windows XP ukazuje všechny na počítači existující účty (představované uživatelským jménem); operační systém je tak otevřenější než při použití klasického přihlašovacího dialogového okna, v němž musí uživatel zadat i příslušné uživatelské jméno. Upřednostňovaný způsob přihlašování do systému můžete nastavit pomocí Ovládacích panelů, poklepete-li na ikonu Uživatelské účtv a následně stisknete odkaz Změnit způsob přihlašování a odhlašování uživatelů.

Zabezpečení systému při přihlašování je samozřejmě pryč, pokud se v něm vyskytují uživatelská jména, která nevyžadují zadání hesla. Zní to sice triviálně, ale o to je to důležitější, jelikož některé v systému přednastavené uživatelské účty zadání hesla vůbec nevyžadují. Situace je o to horší, že většina uživatelů o existenci takových účtů vůbec neví. Například ve Windows XP Home je účet Administrator standardně nastaven tak, aby při přihlašování nepotřeboval zadání hesla. Důsledkem je, že prakticky každý uživatel může nad takovým počítačem získat neomezenou kontrolu, pokud počítač spustí v nouzovém režimu a při přihlašování vybere účet Administrator, případně pokud spustí počítač a přihlásí se po spuštění Konzoly pro zotavení jako administrátor.

Tuto kritickou chybu odstraníte tím, že na příkazovém řádku zadáte příkaz:

#### net user administrator <heslo>

Pokud je povolen standardní účet Guest, pak se do systému rovněž může dostat kdekdo i bez zadání hesla. Neexistuje žádný závažný důvod, proč by měl být přístup přes účet Guest (pro přihlášení na lokálním počítači) povolen. Dokonce i když budete sdílet některé prostředky tohoto počítače (viz odstavec Windows v síti) pro všechny uživatele v síti, nepotřebujete účet *Guest* povolovat. Pokud se chce nějaký uživatel anonymně přihlašovat do sítě přes účet Guest, je třeba v počítači provést několik nastavení pravidel právě pro tento účet. Lokální přihlášení přes účet Guest na počítač však není ani v tomto případě nutné.

Prázdná hesla: přihlašování bez hesla byste rozhodně měli vyloučit. Týká se to zejména lokálně povoleného účtu Guest a standardně existujícího účtu Administrator v systému Windows XP Home.

#### Zabezpečení při zadávání hesla

Na rozdíl od přihlašovacích jmen, která lze zadat libovolně – velkými písmeny, malými písmeny či oběma druhy – vyžadují Windows při psaní hesla přesné zadání velkých nebo malých písmen (heslo ie tzv. case-sensitive). Další požadavky na jeho podobu můžete nastavit v Nastavení zabezpečení (vyvoláte je stiskem tlačítka Start/Spustit, do políčka Otevřít. napíšete příkaz SECPOL.MSC). Zde poklepejte na položku Zásady účtů a dále klepněte na položku Zásady hesla (není k dispozici ve Windows XP Home). Ze zde dostupných voleb můžeme doporučit například požadavek na minimální délku hesla nebo povolení zásady Heslo musí splňovat požadavky na složitost. Znamená to, že každé heslo, které má tomuto požadavku vyhovovat, musí splňovat tři ze čtyř kritérií, tj. musí obsahovat velká písmena, malá písmena, číslice a znaky. Změna nastavení této zásady nemá vliv na již existující hesla, platí pouze pro nově zadaná hesla či při změnách již existujícího hesla.

piny administrátorů dají změnit všechna hesla a nastavit všechny politiky pro zabezpečení systému. Na druhou stranu čím méně administrátorských účtů v systému existuje, tím lepší je zabezpečení při přihlašování do systému.

Vynucené zadávání bezpečných hesel v Místním nastavení zabezpečení: zadáním minimální délky hesla a povolením zásady Heslo musí splňovat požadavky na složitost zakážete použití prázdných nebo příliš jednoduchých hesel.

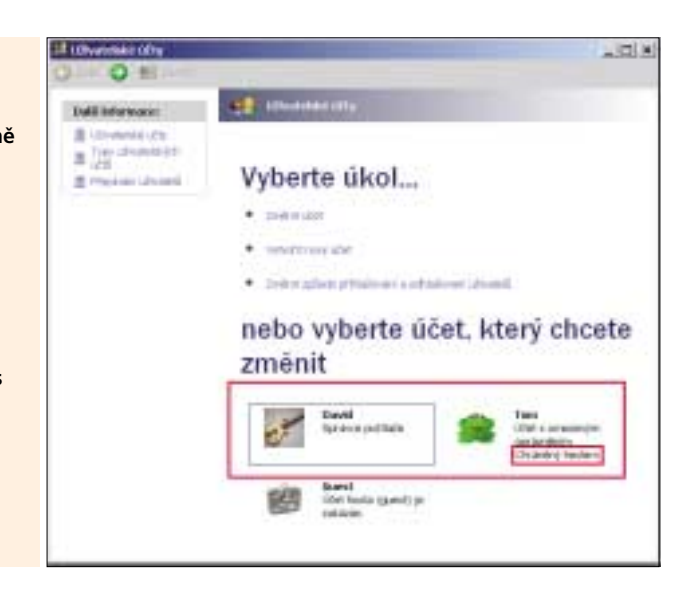

Přesvědčte se, že se z každého účtu ze sku-

#### 3) Administrátoři a uživatelé s omezenými přístupovými právy

Pro zjednodušení přidělování přístupových práv rozlišuií Windows mezi nadřazenými uživatelskými skupinami a ostatními. Každý uživatelský účet v počítači patří minimálně do jedné skupiny. Dialogové okno Uživatelské účty ve Windows XP dokonce zná standardně pouze dvě skupiny: správce počítače a účty s omezeným oprávněním. Toto rozdělení je však velmi zjednodušené, jelikož se účty s omezeným oprávněním dělí na další podskupiny. Každý správce počítače by měl minimálně vědět, že sem patří podskupiny uživatelů se standardním oprávněním, omezeným oprávněním a Guests.

TIP: Prostřednictvím nikde nedokumentovaného příkazu control userpasswords2 se můžete i ve Windows XP dostat k dialogovému oknu pro uživatelské účtv, kde je možné nastavit podrobnější nastavení omezení jednotlivých uživatelů. Nezapomeňte ale, že ve verzi Windows XP Home mezi uživatelem se standardním a omezeným oprávněním žádný rozdíl neexistuje.

Pokud nejsou pro jednotlivé uživatelské účty nastavena žádná další omezení, kupříkladu pomocí konzoly Gpedit nebo stanovením přístupo-

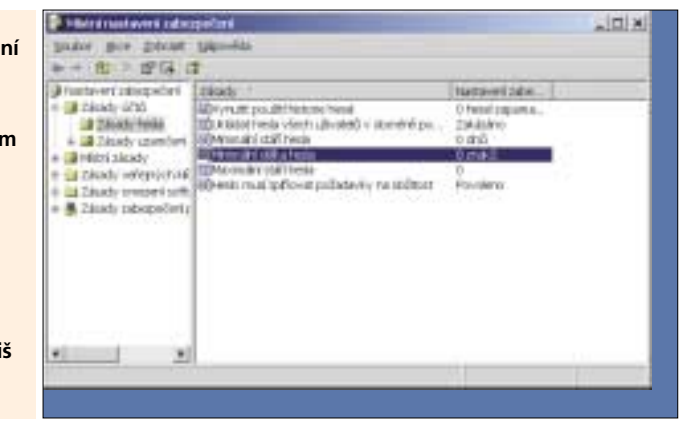

#### Centrála zabezpečení systému Windows

Způsob přihlašování do systému, bezpečnostní politiky a přidělování přístupových práv pro složky a soubory na diskovém oddílu NTFS – to jsou nejúčinnější prostředky, které Windows používají pro ochranu dat před neoprávněným přístupem nebo pro bezpečné předávání těchto dat dále. Windows však rovněž nabízejí několik utilit, jimiž můžete tato nastavení zabezpečení ladit.

CACLS.EXE: K přidělování přístupových práv pro soubory a složky na diskových oddílech NTFS můžete kromě grafických prostředků Windows použít i utilitu CACLS.EXE. Chcete-li například uživateli Anna přidělit úplný přístup ke složce C:\Program Files, použijte následující příkaz:

#### cacls C:\Program Files /g Anna:F

Informace o nejrůznějších dalších přepínačích získáte po zadání příkazu cacls /?.

FSMGMT.MSC: Průvodce pro sdílené složky pomůže udržet přehled o všech sdílených síťových prostředcích. Pokud na sdílenou složku klepnete pravým tlačítkem myši a z kontextového menu zvolíte příkaz Vlastnosti, pak si můžete ve Windows 2000 a XP Professional prohlédnout a upravit přístupová práva k této složce (viz také příkaz net share).

GPEDIT.MSC (2000, XP Professional): Editor pro zásady skupin je centrálou pro celou řadu nastavení zabezpečení, zapisovaných do registru. Pokud chcete nastavení nějaké zásady změnit nebo nějakou povolit, poklepejte na ni a přiřaďte jí požadovanou hodnotu.

LUSRMGR.MSC: Tento správce místních uživatelů a skupin zobrazí všechny v systému existující uživatele a jejich účty, skupiny a členství v nich. Zde je rovněž můžete upravovat, mazat libovolné účty nebo vytvářet uživatelské účty nové (viz také příkaz net user).

Net localgroup: Tento příkaz dovoluje dokonce i ve Windows XP Home vytvoření a odstranění uživatelských skupin (net localgroup /add <iméno skupiny>)

Net share: Tento příkaz zobrazí všechny sdílené prostředky, vytvoří nová sdílení (příkazem net share <jméno sdíleného prostředku> <cesta>) nebo odstraní již existující prostředek.

Upozornění: Při sdílení pomocí příkazu net share mají všichni v systému autorizovaní uživatelé a uživatel Guest práva ke čtení a k zápisu, samozřejmě pokud to dovoluje nastavení přístupových práv na diskovém oddílu NTFS.

Net user: Příkaz net user se svými přepínači (viz příkaz net user /?) je jednou z nejvýkonnějších alternativ ke konzole LUSRMGR.MSC. Běží na příkazovém řádku. Zobrazí uživatelské účty, vytvoří nové (/add) nebo smaže existující (/delete), aktivuje a deaktivuje účty (/active:yes a /active:no). S jeho pomocí se rovněž dají nastavovat přístupová hesla (příkaz net user < jméno účtu> <heslo>). Nikde není dokumentována možnost omezit přihlašování uživatelů na urči-

té rozpětí hodin, například pomocí příkazu net user <uživatelský účet> /times:Po-Pá.14-18. Příkaz net user <uživatelský účet > /times:all zase výše nastavené časově omezené přihlašování zruší

XCACLS FXF. Tuto utility naleznete v Resource Kitu Windows 2000. popřípadě NA NAŠEM CD. Funguje také ve Windows XP a nabízí - podle standardní utility CACLS.EXE - podrobnější přidělování přístupových práv a především možnost převzetí vlastnictví souborových objektů.

vých práv na diskovém oddílu NTFS, pak o tom, co může uživatel přihlášený pod určitým uživatelským účtem na počítači provádět, rozhoduje pouze příslušnost k té či oné skupině uživatelů. Například uživatel Tom nesmí provádět to, co uživatel Administrator, pokud ovšem nepatří do stejné skupiny uživatelů.

Uživatelské účty ve skupině Administrators a ve skupině účtů s omezením mají v každém případě globálně přidělena rozdílná práva, a to i tehdy, pokud systém nemá žádný diskový oddíl typu NTFS a tedy není možné jednotlivým souborům a složkám přidělovat přístupová práva. Uživatelské účty ze skupiny Administrators smějí v počítači provádět v podstatě vše, a proto mohou například nastavit omezení i pro ostatní účty ve skupině Administrators. Uživatelé s omezeným oprávněním samozřejmě nemohou vytvářet nové účty a měnit nastavení účtů (a rovněž nemají přístup k utilitám Gpedit, Secpol a Lusrmgr). Všechny zásahy s globálním účinkem na systém jsou rovněž zakázány – týká se to například instalace ovladačů, písem či instalace programů do složky Program Files. Dále je zakázáno provádět jakékoliv změny v registru, v sys-

témových službách, typech souborů, nelze měnit čas nebo nastavení sdílení síťových prostředků. To samé platí i pro přístup do Správce disků, defragmentaci nebo i pro možnost nastavení systémových proměnných či nastavení Koše.

Členové skupiny Users však mohou upravovat svůj vlastní profil. Účtům ze skupiny Power User (uživatel se standardním oprávněním) - nejsou k dispozici ve Windows XP Home - je povoleno ještě o něco více, například instalovat aplikace do libovolné složky, měnit nastavení systémového času, tiskáren či napájení. Pro všechny běžné a nejen ryze administrátorské činnosti postačí pracovat pod účtem ze skupiny Power User, často je dostatečný i účet ze skupiny Users

Kromě apletu Uživatelské účtv existuje v Ovládacích panelech ve Windows 2000 a XP Professional Správce místních uživatelů a skupin. Spustíte jej příkazem LUSRMGR.MSC. Tato utilita je prakticky nepostradatelná v případě, kdy chcete vytvořit svoje vlastní uživatelské skupiny.

**TIP:** V systému Windows XP Home modul LUSRMGR.MSC chybí. Pro vytvoření nové uživatelské skupiny proto použijte následující variantu příkazu net

#### net localgroup /add <jméno skupiny>

Pro odstranění skupiny nahraďte parametr /add parametrem /delete.

Pokud u nějakého účtu zrušíte jeho členství ve všech skupinách, ať již prostřednictvím příkazu net nebo LUSRMGR.MSC, přesunou jej Windows automaticky do skupiny uživatelů s omezeným oprávněním (Users).

Kromě doposud jmenovaných standardních uživatelských skupin ještě existuje skupina Everyone. Nemyslí se tím v pravém slova smyslu každý uživatel, jak by se mohlo podle překladu do češtiny zdát, nýbrž je to skupina pro všechny v systému autorizované uživatele včetně uživatelů Guest - toto byste měli mít na paměti, pokud chcete obsah svého počítače zpřístupnit opravdu každému.

|                 | Statement 1910                                                                                                    |                                                                                                    |                                                            | 2 1                                                                                                    | ł |
|-----------------|----------------------------------------------------------------------------------------------------|----------------------------------------------------------------------------------------------------|------------------------------------------------------------|----------------------------------------------------------------------------------------------------|---|
|                 | LOWING (Spread)                                                                                                    |                                                                                                    |                                                            |                                                                                                    |   |
|                 | Problemation Arrowned approximate Arrowned approximate Arrowned approximate Arrowned approximate Arrowned approximate Arrowned approximate Arrowned approximate                                                                                                    | econarisa nel Der<br>Logarittaria orden<br>dia manifadi seden<br>dia manifadi seden<br>dia                                                                                                    | e about dar stra<br>Create a jean nac<br>It sette scorente | int value solapitt<br>Search Mitche<br>di prame:                                                                                                    |   |
|                 | Litrateble pater                                                                                                    |                                                                                                    | Gigra                                                      |                                                                                                    |   |
|                 | Chest<br>Con                                                                                                    | Ort<br>Car<br>Car                                                                                                    | nenen allara<br>Lugger (Avers: Ader<br>en<br>ry            | 10100                                                                                                    |   |
|                 |                                                                                                    | Creat.                                                                                                    | District                                                   | Served                                                                                                    |   |
|                 |                                                                                                    | 21=                                                                                                    | and increased and                                          | therein in                                                                                                    |   |
| J independent p | regniena, accès, dalauranta r<br>met a tardier rendevet, jej at                                                                                                    | din bi                                                                                                    | Vyberit (y                                                 | white                                                                                                    |   |
| AR.   BADARTIN  | 0.00                                                                                                    | 1                                                                                                    | Stre                                                       | 190                                                                                                    |   |
| 10000           | and the second second se | a second design of the second second s | the second second                                          | and the second second se | ł |

Klasický správce uživatelských účtů z Windows 2000: pomocí nedokumentovaného příkazu jej použijete i ve Windows XP.

#### 4) Ochrana souborů při bootování přes externí média

Po spuštění počítače může uživatel spustit Konzolu pro zotavení. I tato velmi jednoduchá utilita ovládaná z příkazového řádku žádá pro zpřístupnění všech dat heslo administrátora. Toto je standardní nastavení, které lze změnit pomocí Zásad

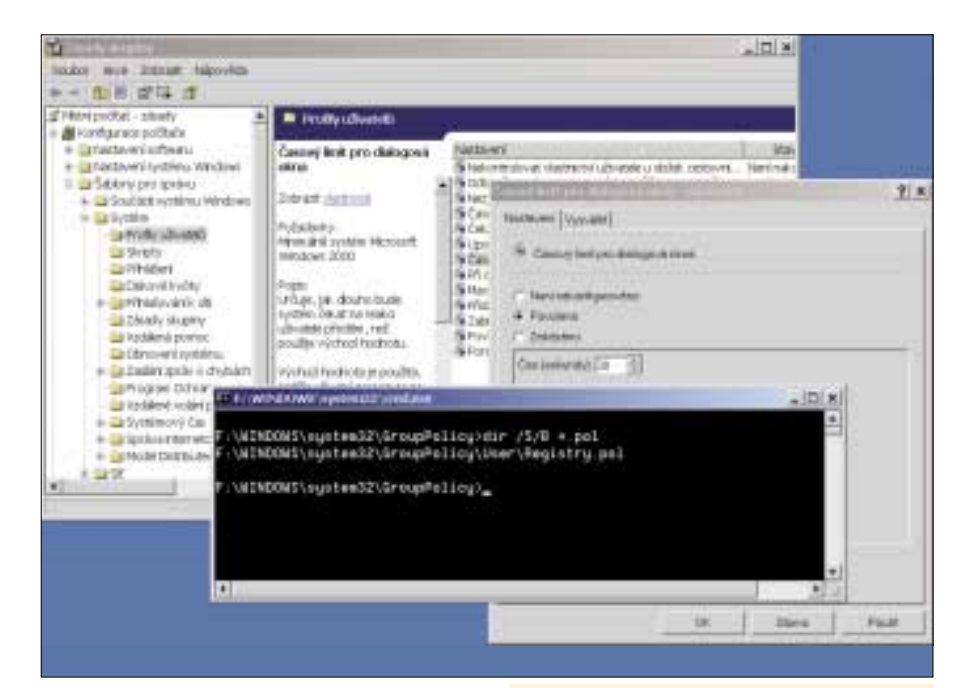

skupin, konkrétně pomocí utility GPEDIT.MSC. Jedná se o zásadu Konzola pro zotavení: Umožnit automatické přihlášení správce.

Ochrana vůči neoprávněnému přístupu k datům je však prakticky bezcenná, pokud se počítač spustí prostřednictvím externího média. Pro přístup k datům na diskovém oddílu FAT32 stačí spouštěcí disketa systému MS-DOS, pro diskový oddíl NTFS pak CD s libovolnou distribucí Linuxu, popřípadě Windows PE (získáte je instalací PE Builderu ve verzi 3.1.3 - jedná se o freeware, který naleznete NA NAŠEM CD, popřípadě na internetové adrese www.nu2.nu/pebuilder). Dokonce i konzola pro zotavení z Windows 2000 přihlásí uživatele do systému Windows XP, aniž by vyžadovala zadání hesla. Pokud se tedy na vašem počítači nacházejí nějaká důvěrná data, jež by se mohla hodit i někomu jinému, pak byste měli určitě v BIOSu zakázat možnost bootování z CD a z diskety a přístup do BIOSu chránit heslem. Ještě lepším řešením je použití šifrování dat na diskovém oddílu NTFS.

#### Zásady skupiny v GPEDIT.MSC

Modul snap-in s názvem GPEDIT.MSC, který patří do Microsoft Management Console (MMC. EXE), obsahuje několik set možností globálního nastavení zabezpečení systému. Právě z něj vychází konzola SECPOL.MSC, jež nabízí pouze část velmi rozsáhlé konzoly GPEDIT.MSC. Zásady skupiny definované v modulu GPEDIT.MSC ve skupině Šablony pro správu závisí na obsahu ADM souborů, které se nacházeií ve složce %windir% svstem32\GroupPolicv\Adm. Ve Windows XP Home moduly GPEDIT a SECPOL chybí a nelze je doinstalovat

Jak již bylo zmíněno, po otevření souboru GPEDIT.MSC získáte přístup k velkému množství A Pozor při používání konzoly GPEDIT.MSC: utilita zapisuje všechna omezení, včetně těch, která se týkají jednotlivých uživatelů, do POL souborů a zde uvedené informace následně používá při přihlašování uživatele do systému. Proto byste měli soubory patřičně přejmenovat.

globálních (Konfigurace počítače) a uživatelských (Konfigurace uživatele) nastavení. Jedná se vesměs o údaje z registru, které je možné prostřednictvím tohoto modulu pohodlně zpřístupnit a dosáhnout požadované konfigurace počínaje pracovní plochou, přes nabídku Start a zásady účtu až k zákazu spouštění libovolných programů. Na tomto místě vás musíme varovat před příliš velkým experimentováním. Několik ukvapených klepnutí myší v GPEDITU může způsobit zablokování svstému na těch neinevhodněiších místech, můžete dokonce zrušit přístup ke svému účtu či naopak dosáhnout značného oslabení zabezpečení systému.

Při používání GPEDITU proto musíte postupovat nejen obzvlášť pečlivě, nýbrž je nutno zachovávat následující pravidla, která jsou spíše technického rázu:

1. GPEDIT lze spustit, jak je zřejmé, pouze z účtu, který patří do skupiny Administrators. Změna nastavení v GPEDITU vede ke vzniku souboru s příponou POL. Naleznete jej ve složce %windir%\system32\GroupPolicy nebo ve složce Wachine nebo VUser nebo v obou, podle toho, zda byla změněna konfigurace počítače nebo uživatele.

3. Cesta %windir%\svstem32\GroupPolicv je na diskovém oddílu NTFS přístupná pouze pro členy skupiny Administrators.

4. Windows výše zmiňovaný POL soubor ve složce Wachine či User načítají po přihlášení uživatele do systému, a to pro každý účet zvlášť.

Neřešte dílčí problémy, zajistěte bezpečnost KOMPLEXNĚ!

**TrustPort®** 

Phoenix

Rebel

The Ultimate Security Solution

ANTIVIROVÝ PROGRAM PERSONÁLNÍ FIREWALL **ON-LINE ŠIFROVÁNÍ BEZPEČNÁ SKARTACE ELEKTRONICKÝ PODPIS** 

TrusPort® Phoenix Rebel Workstation je komplexani iešeni pro antivirovou ochranu a zabezpečení dat na pracovních staricích a noteboocich. V jednom funkčnim celku spojuje zoda nový antivirový program TrustPort® Antivirus pocházejicí z dílny společnosti AEC, personální firewall, program pro spolehlivé skartování elektronických dat aplikaci pro použití elektronického podpisu a nástroj pro ordine šitrování navirtuálním disku

KOMPLEXNÍ ZABEZPEČENÍ IT OD JEDINÉHO **DODAVATELE !** 

Boyarovo, 739/30, 602.00Bmo +41: +420 541 235 4657

DADA SHOLINITY

OCCUPANTY.

AEC, apol an a

+ moit info@o+c.a

·····

Registruite se na http://registrace.aec.cz a získejte roční zkušební verzi ZDARMA! www.phoenixrebel.cz

Z výše uvedeného plynou pro nás jako administrátory dvě upozornění. Za prvé: omezení stanovovaná přes modul GPEDIT, ačkoliv jsou většinou určena pro účty s omezeným oprávněním, smíme definovat pouze my jako správci počítače. Za druhé platí, že musíme dávat velmi dobrý pozor, abychom omezení definovaná v POL souboru omylem neaplikovali na špatné uživatelské účty. Nejjednodušeji se oběma výše zmíněným problémům vyhnete takto:

1. Přihlaste se do systému Windows 2000 a tam zobrazte dialogové okno Uživatelské účty. Ve Windows XP vynutte podobné dialogové okno pomocí již zmíněného příkazu control usernasswords?

2. Přemístěte uživatelský účet, který budete chtít konfigurovat, dočasně do skupiny Administrators

3. Nyní se přihlaste do systému pod přihlašovacím jménem toho účtu, který budete upravovat, a spusťte Gpedit. Zde nastavte pro tento účet všechna omezení, jež vyžadujete

4. Přejmenujte soubor REGISTRY.POL na <uživatelské jméno>.POL - tato operace je nutná, protože tím se vyhnete tomu, aby se provedená nastavení projevila i v jiných účtech.

5. Nakonec se přihlašte do systému jako administrátor a upravovaný účet přesuňte zase zpět ze skupiny Administrators do skupiny, kam původně patřil.

#### Pokud pomocí Gpeditu vytvořené POL soubory nesmažete, ale přidělíte jim nějaké výstižné názvy, pak můžete později již existující politiky uživatelských účtů pomocí několika málo kroků dále upravovat a nemusíte začínat úplně znovu

Pokud se divíte, že se Microsoft touto problematikou zabýval tak intenzivně a zašel až do takových podrobností, vysvětlení je vcelku prosté. Popisované Zásady skupiny jsou určené zejména pro domény, které se zřizují na síťových serverech. Se zde popisovaným způsobem nasazení pro případ operačního systému s několika uživateli na jednom počítači Microsoft určitě nenočítal

#### Přístupová práva na diskovém oddílu NTFS

Pokud instalujete Windows 2000 nebo XP, pak byste měli i v případě, kdy pro to neexistují žádné pádné důvody, tento systém instalovat vždy na diskový oddíl typu NTFS. Ale i když instalujete operační systém na diskový oddíl typu FAT, vždy jej můžete konvertovat na NTFS pomocí programu CONVERT.EXE. Na diskovém oddílu NTFS máte jako administrátor daleko pestřejší možnosti, jak pro ostatní uživatele vašeho počítače nastavit přístupová práva ke složkám a souborům. Všechna práva k souborům a složkám včetně jejich šifrování jsou totiž vázána výlučně na tento systém souborů.

#### 6) Přidělování lokálních přístupových práv na diskovém oddílu NTFS

Lokální přístupová práva k jednotlivým souborům nebo složkám můžete přiřazovat jak jednotlivým uživatelům (uživatelským účtům), tak celým uživatelským skupinám. Existuje 14 oprávnění, která můžete povolit, nepovolit, odepřít nebo ne odepřít. Pokud je vybráno několik práv, pak se vždv prosadí to přísněiší. Zmíněná diferenciace slouží k tomu, aby bylo možné definovat přístupová práva jinak pro člena skupiny a jinak pro celou skupinu.

Jako ukázkový příklad si představme následující situaci: mějme uživatelskou skupinu Users, které přidělíme u nějaké složky právo pro zápis, na druhé straně zase jednomu členu této skupiny toto právo odepřeme. Výsledkem je, že daný člen skupiny právo zápisu do složky nemá. Pokud budete chtít ve Windows XP Professional tato lokální práva přidělovat, musíte ze všeho nejdříve v Průzkumníku v menu Nástroje/Možnosti složky na kartě Zobrazení zrušit zatržítko u položky Použít zjednodušené sdílení souborů. Teprve potom se objeví po klepnutí pravým tlačítkem myši na soubor či složku a po zadání příkazu Vlastnosti záložka Zabezpečení. Ve Windows 2000 je zobrazení záložky Zabezpečení standardně nastaveno.

**TIP:** Ve Windows XP Home popisovaná záložka úplně chybí. V rámečku Windows XP Home: Přidělování lokálních práv vám prozradíme, jak ji do tohoto operačního systému zabudovat.

| nuar prenduzen onen<br>Nation finnen orangen<br>Generalet                                                                                                    |          | +    |
|----------------------------------------------------------------------------------------------------|----------|------|
| forenen j                                                                                                    |          |      |
| STRVET.                                                                                                    | -        | a    |
| Children Brown                                                                                                    | Co.      | 0.4  |
| Practices and the Prop. (Manifest                                                                                                    | -        | ET T |
| Zoda with out already with the y / Sol table<br>Determinesy<br>Descriptions and any / Zapiron of table<br>VyAnther stationy / Paperson at pate<br>Zapiron of northern tablesy<br>Zapiron of northern tablesy<br>Determinesy<br>Determinesy<br>Determinesy | 00000000 |      |

2 ....

Zákaz spouštění: v takové složce, kde je zakázáno spouštění souborů, nemá ani malware žádnou šanci.

Každý uživatel, který smí nějakým způsobem k objektu přistupovat, je uveden v seznamu Název skupiny nebo jméno uživatele. Účty, jež v tomto seznamu nejsou uvedeny vůbec, a to ani jako případní členové některé z uživatelských skupin, nemají k tomuto objektu explicitně žádné právo přístupu. Pomocí tlačítek Přidat a Odebrat můžete k tomuto objektu přidávat nové nebo odebírat existující uživatele. Po stisku tlačítka Přidat Windows 2000 přímo zobrazí všechny uživatelské účtv a uživatelské skupiny. Windows XP vyžadují další dvě klepnutí myší, nejprve na tlačítko Upřesnit a posléze na Najít

Na záložce Zabezpečení, kterou, jak již bylo zmíněno, vyvoláme klepnutím pravého tlačítka myši na objekt (soubor, složku či jiný prostředek) a následným zadáním příkazu Vlastnosti, můžeme účtu (nebo skupině), která je uvedena v seznamu objektů nejvýše, ve spodní polovině okna s popiskem Oprávnění pro ... přiřazovat nebo odepírat například práva číst, zapisovat, měnit, spouštět nebo i úplné řízení. Stačí pouze vybrat daného uživatele nebo skupinu a umístit zatržítko do sloupečku Povolit, čímž přístup k objektu povolíte, nebo Odepřít, čímž přístup k objektu zakážete

Pokud byste chtěli skupině Users povolit přístup pro čtení k nějaké složce, ale pouze pro jednoho z jejich členů, například Martinovi, toto právo odepřít, pak označte v horní polovině okna danou skupinu. Ve spodní polovině nastavte právo Číst na hodnotu Povolit, dále označte v horní polovině okna uživatele Martin a jemu nastavte právo Číst na hodnotu Odepřít. Pokud byste u uživatele Martina pouze zrušili zatržítko u práva Číst u hodnoty Povolit, uplatnilo by se právo ke čtení nastavené pro celou skupinu a uživateli Martinovi by právo *Číst* zůstalo přiděleno.

Prostřednictvím tlačítka Upřesnit na záložce Zabezpečení a po klepnutí na libovolný účet se vám zpřístupní 14 nejrůznějších druhů práv, přístupných na diskovém oddílu NTFS. Tyto položky dále upřesňují obecně nastavená práva v předchozím dialogovém okně. Tak můžete například zakázat spouštění souborů, i když jejich čtení povolíte. Navíc se v popisovaném dialogovém okně zpřístupní i možnosti pro nastavení dědičnosti práv na podsložky a soubory v této složce (viz tip č. 7).

### Dědičnost a skutečná oprávnění

Dědičnost znamená, že práva nastavená pro jednu složku platí i pro její podřazené objekty (podsložky a soubory v ní). Dědičnost práv může být samozřejmě nastavena pouze u složek. Když klepnete na složku pravým tlačítkem myši a z kontextového menu vyberete příkaz Vlastnosti, máte na záložce Zabezpečení možnost nastavit pří-

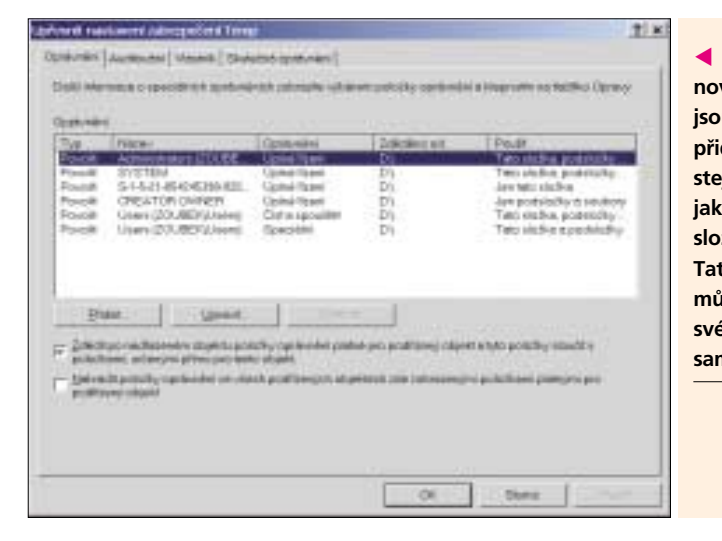

stupová práva. Když zde navíc stisknete tlačítko *Upřesnit*, objeví se dialogové okno pro rozšířené nastavení přístupových práv, kde můžete zadat, pro které objekty mají vámi nastavená práva platit. Standardně jsou zde uvedena práva pro vybranou složku, její podsložky a pro všechny soubory ve složce. Při poklepání na jednotlivé položky v poli Oprávnění můžete v dialogovém okně, které se obieví, v poli Použít pro: zvolit, kde chcete, aby přístupová práva platila – buď pouze ve vybrané složce, nebo i ve všech jejích podsložkách. Kromě toho můžete dědičnost práv omezit pouze na úroveň pod vybranou složkou. Ale pozor: za jistých okolností se tím mohou odstranit všechna existující oprávnění na nižších úrovních.

Obráceně můžete pro soubory či složky jejich zděděná práva upravovat. K tomu účelu v dialogovém okně Upřesnit nastavení zabezpečení, jež jsme popisovali v minulém odstavci, zrušte zatržítko u položky Zdědit po nadřazeném objektu položky oprávnění platné pro podřízený objekt a tyto položky sloučit s položkami, určenými přímo pro tento objekt.

Jaká skutečná oprávnění k nějakému objektu pro každého uživatele platí, je záležitost členství daného uživatele ve skupinách, dále dědičnosti a konečně individuálních práv uživatele která mu jsou pro daný objekt přiřazena nebo odepřena. Není snadné to rychle zjistit, ale Windows XP je naštěstí dokáží určit, a to na záložce Skutečná oprávnění. Zde si můžete vybrat libovolného uživatele a zobrazit jeho skutečná přístupová práva. V operačním svstému Windows 2000 však musíte sami zjistit, jaká práva skutečně vlastníte. Světlou výjimkou jsou účty administrátorů. I ty mohou být zdánlivě jinými administrátory nějakým způsobem omezeny, ale plný přístup k systému je možné velmi jednoduše vrátit zpět.

### 8) Účty administrátorů bez omezení přístupu

Pro žádný účet ze skupiny Administrators neexistují omezení přístupu. Je sice možné nějakému

## Windows XP Home: Přidělování lokálních práv

Když ve Windows XP Home klepnete pravým tlačítkem na složku či soubor a z kontextového menu zvolíte příkaz Vlastnosti, zjistíte, že záložka Zabezpečení chybí. Teprve až v nouzovém režimu objevíte, že i Windows XP Home dokáží přidělovat přístupová práva na diskovém oddílu NTFS. Dalším důkazem pak je samotná existence utility CACLS.EXE.

Samotný Microsoft poskytuje pohodlné řešení, jehož původ sahá daleko do doby před Windows XP. Microsoft Security Manager pro Windows NT4 Service Pack 4 je doplňkovým modulem pro Microsoft Management Console (MMC), která do systémů založených na NT technologii poskytovala podstatnou část zabezpečení. Pro Windows XP Home jsou činnosti, kvůli nimž byl Microsoft Security Manager vyvinut, v podstatě nezajímavé, ale o to za-

jímavější je nepřehlédnutelný vedlejší efekt. Utilita totiž dokáže v Průzkumníku ve Windows XP Home zobrazit chybějící záložku Zabezpečení. Instalace je jednoduchá. Microsoft Security Manager naleznete NA NAŠEM CD jako samorozbalující archiv. Spusťte jej a jeho obsah se rozbalí do dočasné složky. Přesuňte se do ní a klepněte pravým tlačítkem na soubor SET-UP.INF. Z kontextového menu pak vyberte příkaz Nainstalovat. Vzhledem k tomu, že se jedná o anglickou verzi utility, budete u české verze Windows XP Home varováni před kopírováním knihovny ESENT.DLL. Zde stiskněte tlačítko Ne, abyste si ponechali českou verzi této knihovny. Po skončení instalace restartujte počítač a nyní můžete přidělovat přístupová práva na diskových oddílech NTFS stejně jako ve

Windows XP Professional

Zděděná práva: nové složce jsou vždy nejprve přidělena stejná práva jako nadřazené složce.

Tato práva však můžete podle své aktuální potřeby sami upravit.

účtu ze skupiny Administrators odepřít přístup k libovolným souborům či složkám, v praxi to však nemá žádný smysl. Každý administrátor totiž může jednoduše převzít vlastnictví libovolného souboru či složky a přístupová práva si upravit podle svého.

Pokud chcete jako administrátor převzít vlastnictví složky, otevřete nejprve dialogové okno Upřesnit nastavení zabezpečení (postup byl zmíněn v předchozích tipech) a zde se přesuňte na záložku Vlastník. Tady vyberte konto administrátora a stiskněte tlačítko Použít. Úplný přístup ke složce získáte zase zpět, pokud dialogové okno se záložkou Zabezpečení nejprve zavřete, poté hned zase otevřete, do seznamu skupin či uživatelů přidáte svůj účet a přidělíte si právo Úplného řízení.

### 9) Zabezpečení dat pomocí šifrování na oddílech NTFS

Jak již bylo uvedeno v tipu č. 4, všechna pravidla pro přístup k souborům jsou k ničemu, pokud existuie možnost dostat se k datům oklikou přes spuštění jiného operačního svstému. Ten, kdo chce zabezpečit svoje data i před tímto nebezpečím, by měl použít možnost šifrování souborů na diskovém oddílu NTFS. Tuto funkci nabízejí Windows 2000 a Windows XP Professional. Pro zašifrování souboru nebo složky na ně stačí klepnout pravým tlačítkem myši a z kontextového menu zvolit příkaz Vlastnosti. Na záložce Obecné je pak třeba stisknout tlačítko Upřesnit. Svá data ochráníte, pokud zde umístíte zatržítko před položku Šifrovat obsah a zabezpečit tak data a potvrdíte vše stiskem tlačítka OK.

**TIP:** Soubory a složky můžete šifrovat také prostřednictvím kontextového menu. Pro vvtvoření potřebné položky kontextového menu si spusťte Editor registru a otevřete klíč Hkev Current\_User\Software\Microsoft\Windows\ CurrentVersion\Explorer\Advanced. Zde vytvořte novou hodnotu typu DWORD s názvem EncryptionContextMenu a s údajem hodnoty 1 a restartujte počítač.

Po zašifrování můžete soubor či složku používat stejně jako předtím, ale žádný jiný uživatel, dokonce ani nikdo ze skupiny Administrators, nebude moci daný soubor číst nebo kopírovat na disk se souborovým systémem FAT32. Výjimkou je ve Windows 2000 Administrator (nikoliv skupina Administrators!). Zde je administrátor standardně nastaven skutečně jako všemocný uživatel, neboť může číst všechna šifrovaná data, a to jen díky tomu, že disponuje klíčem pro obnovení dat

Pokud byste disk se šifrovanými soubory připojili do jiného počítače nebo pokud byste na něj znovu nainstalovali operační systém, ztratíte přístup ke všem šifrovaným složkám a souborům. Z tohoto důvodu byste si rozhodně měli vytvořit zálohu svého soukromého klíče. Tu uděláte tak, že spustíte Internet Explorer a klepnete do menu *Nástroje/Možnosti Internetu*. Přesuňte se na záložku *Obsah* a stiskněte tlačítko *Certifikáty*. Nyní si označte svůj klíč. Poznáte jej tak, že jeho název vychází z vašeho přihlašovacího jména, je platný 100 let a v poli *Zamýšlené účely certifikátu* je uveden popis *Šifrování systému souborů*. V dalším kroku klepněte na tlačítko *Exportovat* a v průvodci vyberte položku *Ano, ex-* portovat soukromý klíč, zadejte heslo a soubor s klíčem uložte kupříkladu na disketu. Po instalaci nového systému importujte klíč tak, že na soubor poklepete a následně zadáte přístupové heslo.

#### Windows v síti

Právo přistupovat k nějaké složce sdílené na síti, se ve Windows 2000 a XP řídí stejnými pravidly jako kdyby se jednalo o přístup ke složce lokální. I zde existují uživatelé a uživatelské skupiny s možností individuálního přiřazení rozličných práv. Pouze Windows XP Home poněkud vybočují z řady. Považují totiž vlastně každého uživatele, který přistupuje do systému z jiného počítače v síti, za hosta (uživatele *Guest* – viz rámeček **"Guest": Pohostinnost nezávislá na systému**).

#### 10) Zabezpečené sdílení síťových prostředků

Místní oprávnění pro přístup k nějakému objektu se nastavují na záložce Zabezpečení (pro Windows XP), popřípadě na záložce Nastavení zabezpečení (Windows 2000). Klepneme-li na nějakou složku pravým tlačítkem myši, pak budeme mít v kontextovém menu k dispozici příkaz Sdílení a zabezpečení. Pokud jej vybereme, objeví se dialogové okno, v němž je k dispozici záložka Sdílení. Na tomto místě můžeme jako administrátoři systému přidělit složce jméno, pod kterým bude v síti sdílena, a prostřednictvím tlačítka Oprávnění můžeme složce přidělit přístupová práva pro všechny uživatelské účty nebo uživatelské skupi-

ny, jež v počítači existují. Na rozdíl od Windows 9x/ME může tedy ke sdílenému prostředku ze sítě přistupovat pouze ten, kdo má na tomto počítači založen uživatelský účet. Ve Windows XP Professional musí být pro přidělování práv splněn předpoklad, že je zrušena volba zjednodušeného sdílení souborů, jak již bylo uvedeno v tipu č. 6.

Obecně platí, že všechny sdílené prostředky, k nimž mají mít přístup všichni uživatelé z libovolného místa, musí mít právo přístupu pro uživatele *Guest*. Windows XP Home, jak je uvedeno v rámečku **"Guest": Pohostinnost nezávislá na systému**, znají v síti pouze přístup přes účet uživatele *Guest*. Pokud se přistupuje k síťovému prostředku přes něj, není třeba žádné heslo.

Průzkumník Windows označuje sdílenou složku ikonkou složky se symbolem ruky, daleko lepŠifrování složek a souborů: administrátor systému ve Windows 2000 může zobrazit všechna zašifrovaná data, neboť klíč pro obnovu dat je standardně v jeho účtu k dispozici.

ší přehled o všech sdílených složkách však poskytne speciální utilita FSMGMT.MSC. Zobrazí totiž všechny sdílené prostředky včetně kompletní cesty k nim, dále všechna oprávnění, jakož i všechny otevřené soubory. Navíc dokáže sdílení prostředku zrušit nebo vytvořit znovu.

Ve Windows XP Home je utilita FSMGMT. MSC omezena pouze na výpis sdílených prostředků. Tady musíte pro další operace buď použít Průzkumníka, nebo na příkazovém řádku příkaz **net share**. Tento příkaz vám kupř. ukáže, že složka **\Documents and Settings\All Users\ Dokumenty** je pro všechny automaticky sdílena jako **SharedDocs**. Toto sdílení pak můžete zrušit příkazem **net share shareddocs /delete**.

Mějte neustále na paměti, že lokální přístupová práva ke složce či souboru vždy dominují nad právy k souboru či složce jako sdílenému síťovému prostředku. Pokud tedy například uživateli Martin přidělíte právo k nějaké složce, ale lokálně mu odepřete právo ke čtení, nebude moci tento uživatel složku sdílet. Každý přístup uživatele ze sítě tedy musí zdolat dvě překážky: první je právo uživatele na přístup ke složce jako ke sdílenému síťovému prostředku, tou druhou je vlastnictví lokálního oprávnění pro přístup k objektu.

# 11) Skrytí sdílených prostředků pomocí "\$"

Pokud ve Windows 2000 nebo XP Professional otevřete konzolu *Sdílené složky*, představovanou souborem FSMGMT.MSC, objeví se standardně každý diskový oddíl jako sdílený pod názvem **<písmenko disku>\$**. V tomto případě se jedná o sdílení pro účely administrace systému. Uži-

### Sdílení ve Windows XP Home: Jen pro hosty

Na rozdíl od Windows XP Professional dokáží Windows XP Home sdílet složky na diskových oddílech NTFS výlučně prostřednictvím zjednodušeného sdílení souborů. Konkrétně to znamená, že složku umožníte sdílet buď všem uživatelům, nebo nikomu. Windows XP Home při přístupu ke složce ze sítě nerozlišují jednotlivé uživatele, nýbrž každý přístup definují jako kdyby přistupoval uživatel *Guest* (neboli *Host*). Z přístupových práv se rozlišuje pouze mezi právem ke čtení a právem k zápisu.

Takové zjednodušené sdílení se sice velmi jednoduše používá, má ale celou řadu závažných nedostatků: princip autorizace uživatelů pomocí uživatelských účtů je mimo hru a úroveň zabezpečení systému se náhle propadá na úroveň představovanou systémy Windows 9x, kde sdílení prostředků platilo také obecně, ale alespoň bylo možné přístup k nim zabezpečit heslem.

V této svízelné situaci však přece jen lze něco udělat. Jak již bylo zmíněno v rámečku s názvem Windows XP Home: Přidělování lokálních práv, je možné záložku Zabezpečení do systému instalovat, čímž můžete přístupová oprávnění k síťovým sdíleným prostředkům upravit tak, že kupříkladu uživateli *Guest* přiřadíte patřičná oprávnění pro čtení, zápis, změnu či možnost prohlížení obsahu složky.

**Upozornění:** Pokud účtu *Guest* úplně odepřete přístup k nějaké složce, nebude k ní moci přistupovat ze sítě žádný uživatel.

Známe ještě jeden nikde nedokumentovaný trik, jak omezit okruh uživatelů nějakého sdíleného prostředku. Spusťte příkazový řádek příkazem CMD.EXE a zadejte příkaz: net user quest <heslo>

čímž účet *Guest* opatříte heslem – standardně je heslo prázdné. Potom všichni, kdo budou přistupovat ke sdílenému prostředku na počítači s Windows XP Home, budou muset zadat heslo. Tím dostanete nejmodernější operační systém z roku 2005 (rozuměj Windows XP) alespoň na úroveň Windows 95.

vatel s právy administrátora tak může přes síť z jiného počítače zapisovat a číst ze všech diskových oddílů. Znak \$ způsobuje, že tato sdílení se neobjeví, pokud poklepete na jiných počítačích na ikonku Okolní počítače nebo Místa v sí*ti*. Prostřednictvím příkazu **\\<jméno počítače>\C\$** a s právy administrátora je však přístup k tomuto počítači možný. A pokud jste účet administrátora a všechny ostatní účty ve skupině Administrators vytvořili vy sami, nepředstavují tato sdílení žádné bezpečnostní riziko.

TIP: Pokud byste přesto výše zmiňovaná sdílení pro účely správy chtěli zrušit, spusťte Editor registru a otevřete klíč Hkey Local Machine\System\CurrentControlSet\Services\ LanManServer\Parameters a vytvořte zde novou hodnotu typu DWORD s názvem AutoShareWks a jako údaj hodnoty napište číslo 0. Po restartu počítače budou všechna administrativní sdílení pryč.

Upozornění: Stejným způsobem jako administrativní sdílení můžete nastavit i svoje sdílené prostředky. Pokud za jejich název zadáte jako poslední znak \$, stanou se i tyto při poklepání na ikonu Okolní počítače nebo Místa v síti na jiných počítačích neviditelnými. Tento způsob skrytí sdílených prostředků je však účinný pouze v Průzkumníku Windows, proto raději všechna oprávnění nastavte tak, aby se k nim nemohl dostat nikdo nepovolaný. 5 0146/0K 🗆

### "Guest": Pohostinnost nezávislá na systému

Při standardním nastavení není uživateli Guest vůbec povoleno se do systému lokálně přihlásit. Měnit toto nastavení by určitě nebylo vhodné, neboť účet Guest povoluje přihlášení do systému bez nutnosti zadání hesla. Pro přístup ke sdíleným prostředkům z prostředí sítě to však může být někdy užitečné, protože v opačném případě byste museli pro každého uživatele přistupujícího ze sítě definovat na počítači vlastní uživatelský účet.

Windows 2000: V tomto systému je účet Guest úplně deaktivován – jak lokálně, tak v síti. Pokud chcete zpřístupnit nějaký síťový prostředek všem uživatelům, spusťte LUSMGR. MSC, klepněte pravým tlačítkem na položku Guest, z kontextového menu vyberte příkaz Vlastnosti a zrušte zatržítko u položky Účet je zablokován.

Aby se do systému nemohl přes účet Guest nikdo lokálně přihlásit, spusťte SECPOL.MSC, zde vyberte postupně položky Místní zásady/ /Přiřazení uživatelských práv a ručně přidejte účet Guest do zásady Odepřít místní přihlášení. Pro přístup do počítače ze sítě pak ve stejném dialogovém okně odstraňte položku Guest ze zásady Odepřít přístup k tomuto počítači ze sítě.

Windows XP Home: V tomto operačním systému smějí všichni uživatelé přistupovat k tomuto počítači ze sítě, a to i přesto, že je účet Guest zdánlivě zakázán. Proto není třeba provádět pro zajištění přístupu ze sítě do tohoto počítače řádné další kroky.

Windows XP Professional: Přístup ke sdíleným prostředkům přes účet Guest zde zajistíte stejně jako u Windows 2000 - tedy přes zásadu Odepřít přístup k tomuto počítači ze sítě. Dialogové okno Místní uživatelé a skupiny (LUSMGR.MSC) je v tomto případě poněkud zmatené. Podobně jako v systému Windows XP Home je i tady účet Guest standardně deaktivovaný. Toto nastavení se však vztahuje pouze a jedině na možnost lokálního přihlášení (v tomto případě se jedná spíše o možnost nepřihlášení se).

Nezapomeňte, že přístup ke sdíleným prostředkům prostřednictvím účtu Guest je možný ien v tom případě, kdv má uživatel Guest k danému prostředku minimálně lokální právo ke čtení.

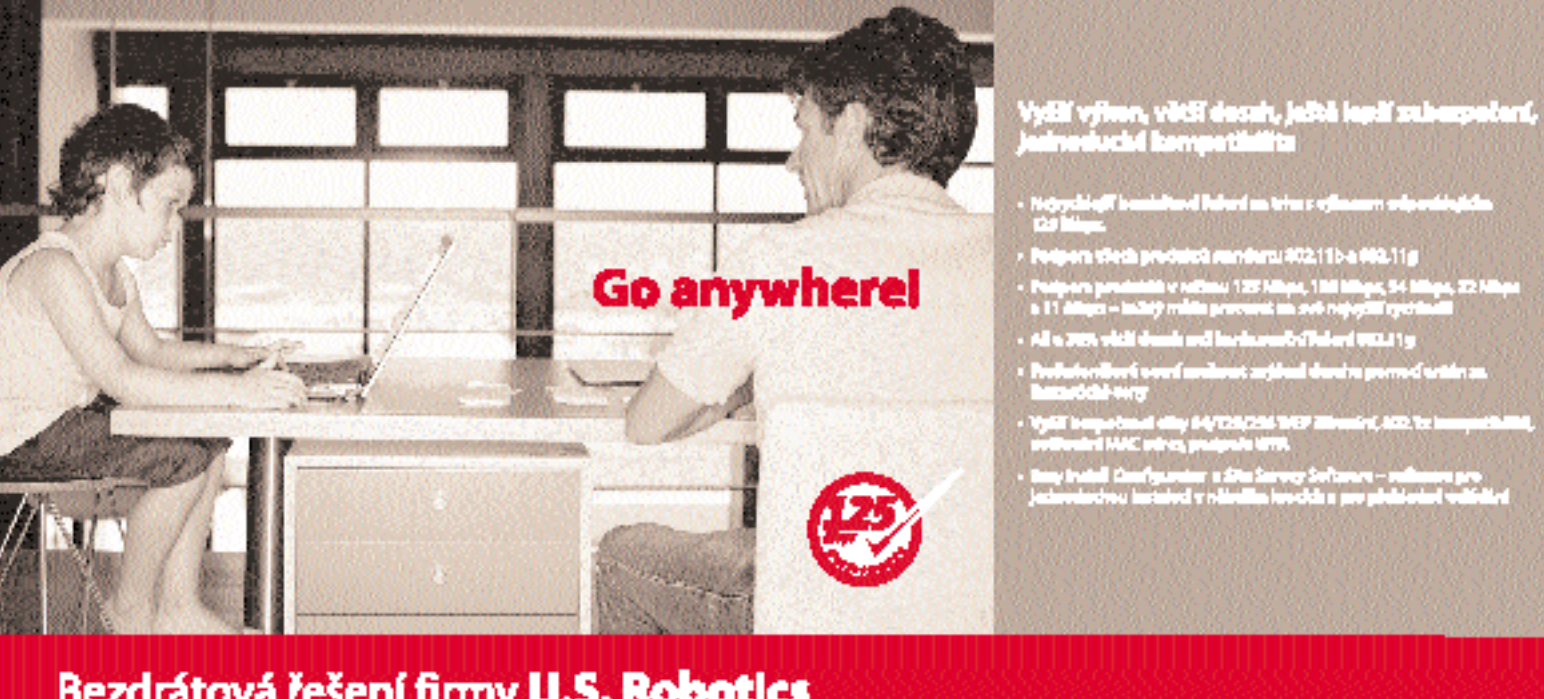

#### Bezdrátová řešení firmy U.S. Robotics

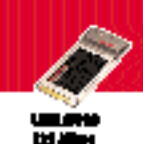

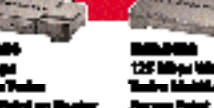

Statige W

1. .

adv an Owner

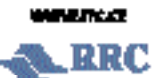